## Inicio de Administración de Soluciones Parenterales

La pantalla de indicaciones médicas recibe el reflejo de todas las indicaciones realizadas por el médico en la Ficha Clínica del paciente.

En la segunda sección de ésta se encuentra la sección de Administración de Soluciones Parenterales.

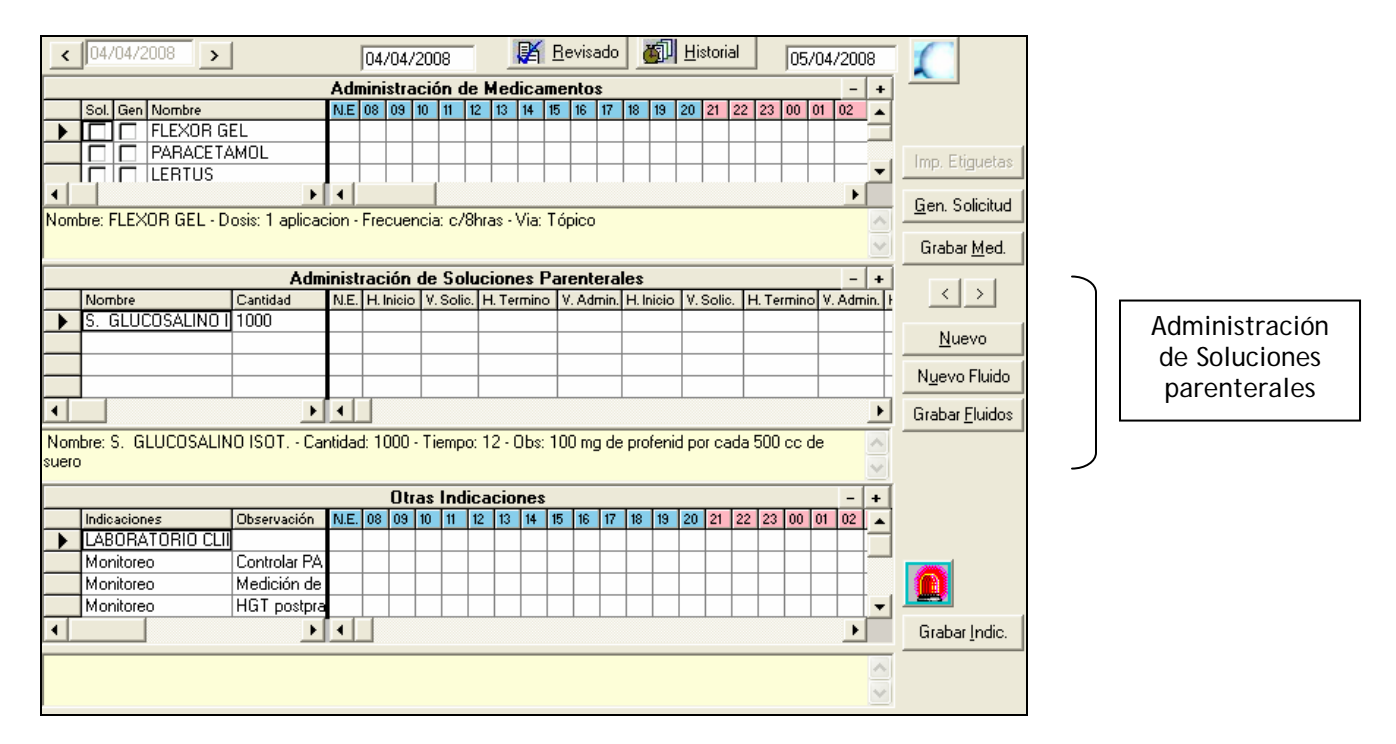

Para registrar la administración de un suero, proceder como se explica en la secuencia:

- a) Ubicar el cursor en la celda del suero que se desea iniciar, si es que hay más de un suero indicado.
- b) Posteriormente hacer clic sobre el botón Nuevo, situado al lado derecho de la pantalla. Esta acción generará un bloque amarillo que permitirá la habilitación para el registro.

|     | Administración de Soluciones Parenterales - +                                                                   |          |      |           |           |            |           |           |           |                        |           |                       |
|-----|----------------------------------------------------------------------------------------------------|----------|------|-----------|-----------|------------|-----------|-----------|-----------|------------------------|-----------|-----------------------|
|     | Nombre                                                                                                    | Cantidad | N.E. | H. Inicio | V. Solic. | H. Termino | V. Admin. | H. Inicio | V. Solic. | H. Termino             | V. Admin. |                       |
| •   | S. GLUCOSADO 5%                                                                                                 | 1000     |      |           |           |            |           |           |           |                        |           | <u>N</u> uevo         |
|     |                                                                                                    |          |      |           |           |            |           |           |           |                        |           | N <u>u</u> evo Fluido |
| •   |                                                                                                    |          |      |           |           |            |           |           |           | Grabar <u>F</u> luidos |           |                       |
| Nom | Nombre: S. GLUCOSADO 5% + 2,2 gr. KCl + 4,5 gr. NaCl / L Cantidad: 1000 - Tiempo: 12 - Obs: por bic a 90 ml/h 📉 |          |      |           |           |            |           |           |           |                        |           |                       |

|    |                     | Adm            | inist | ración (  | de Solu   | iciones Pa  | arentera  | les       |            |             | - +       |                        |
|----|---------------------|----------------|-------|-----------|-----------|-------------|-----------|-----------|------------|-------------|-----------|------------------------|
|    | Nombre              | Cantidad       | N.E.  | H. Inicio | V. Solic. | H. Termino  | V. Admin. | H. Inicio | V. Solic.  | H. Termino  | V. Admin. | F SD                   |
|    | S. GLUCOSADO 5%     | 1000           |       |           |           |             |           |           |            |             |           |                        |
|    |                     |                |       |           |           |             |           |           |            |             |           | <u>N</u> uevo          |
|    |                     |                |       |           |           |             |           |           |            |             |           | Nuevo Eluído           |
|    |                     |                |       |           |           |             |           |           |            |             |           | <u>Indevonidido</u>    |
| •  |                     | •              | •     |           |           |             |           |           |            |             | •         | Grabar <u>F</u> luidos |
| No | ombre: S. GLUCOSADO | 5% + 2,2 gr. I | (CI + | 4,5 gr. N | laCL/ L.  | - Cantidad: | 1000 - Ti | empo: 12  | 2 - Obs: p | or bic a 90 | ml/h 📐    |                        |
|    |                     |                |       |           |           |             |           |           |            |             | ~         |                        |

c) En el bloque amarillo registrar la hora de inicio y volumen solicitado, a continuación guardar los cambios con el botón Grabar <u>F</u>luidos.

|    |                    | Admi           | inist | ración (  | de Solu   | iciones Pa  | arentera  | les       |            |             | - +       |                        |
|----|--------------------|----------------|-------|-----------|-----------|-------------|-----------|-----------|------------|-------------|-----------|------------------------|
|    | Nombre             | Cantidad       | N.E.  | H. Inicio | V. Solic. | H. Termino  | V. Admin. | H. Inicio | V. Solic.  | H. Termino  | V. Admin. |                        |
|    | S. GLUCOSADO 5%    | 1000           |       | 08:38     | 1000      |             |           |           |            |             |           |                        |
|    |                    |                |       |           |           |             |           |           |            |             |           | Nuevo                  |
|    |                    |                |       |           |           |             |           |           |            |             |           | Nuevo Fluido           |
|    |                    |                |       |           |           |             |           |           |            |             |           |                        |
| •  |                    | • •            | •     |           |           |             |           |           |            |             | •         | Grabar <u>F</u> luidos |
| No | mbre: S. GLUCOSADO | 5% + 2,2 gr. k | (CI + | 4,5 gr. N | IaCL/ L.  | - Cantidad: | 1000 - Ti | empo: 12  | 2 - Obs: p | or bic a 90 | ml/h 🖂    |                        |
|    |                    |                |       |           |           |             |           |           |            |             | V         |                        |

 d) La finalización de la administración de un suero, debe registrarse posicionándose sobre la celda correspondiente al suero previamente iniciado, ingresando la hora de término (H. Término) y el Volumen real que se administró (V. admin.). Luego grabar para guardar el registro.

## Indicación de Nuevo Suero

A través del Panel de Enfermería se puede generar la indicación de un nuevo suero. Esta acción esta permitida sólo para usuarios ENF y MTU (enfermeras y matronas) y se realiza a través de la misma pantalla de administración de Soluciones Parenterales.

Para generar la indicación de un nuevo suero, seguir la secuencia a continuación:

a. Seleccionar el botón Nuevo Fluido

| 8 |        | Adm      | inist | ración    | de Solu   | iciones P  | arentera  | les       |           |            | -      | +      |                       |
|---|--------|----------|-------|-----------|-----------|------------|-----------|-----------|-----------|------------|--------|--------|-----------------------|
|   | Nombre | Cantidad | N.E.  | H. Inicio | V. Solic. | H. Termino | V. Admin. | H. Inicio | V. Solic. | H. Termino | V. Adr | nin. ł | < >                   |
|   |        |          |       |           |           |            |           |           |           |            |        |        | Nuevo                 |
| • | 1      | ×        | •     |           |           |            |           |           |           |            |        | •      | N <u>u</u> evo Fluido |
|   | _      |          | _     | _         |           |            |           |           |           |            |        | ~      | Grabar Eluidos        |
|   |        |          |       |           |           |            |           |           |           |            |        | V      |                       |

b. En la ventana que se desplegará a continuación, existe una barra amarilla con datos asociados.

Luego de registrar algunos de los caracteres del suero a indicar en la barra amarilla, en el cuadro inmediatamente inferior aparecerá una lista con los resultados de la búsqueda.

Desde esta lista hacer doble clic sobre el suero a solicitar.

| Sueros                                                           |          |                |                  |                |                |
|------------------------------------------------------------------|----------|----------------|------------------|----------------|----------------|
| fisiolog                                                         |          |                |                  |                |                |
| ABB7521.SUERO FISIOLOGICO 3000 ML<br>TORULIN C/SUERO FISIOLOGICO |          |                |                  |                |                |
| Medicamento                                                      | Cantidad | Tiempo (Horas) | Electrolitos     |                | Observación    |
|                                                                  | 1000     | 24             | 1                |                |                |
|                                                                  |          |                |                  |                | •              |
| )bservaciones                                                    |          |                |                  |                |                |
|                                                                  |          |                |                  |                | < >            |
|                                                                  |          | Nuevo          | <u>E</u> liminar | <u>G</u> rabar | <u>C</u> errar |

c. Finalmente registrar Cantidad, Tiempo en Horas, Electrolitos y Observación (si es necesario).

Esta acción se reflejará en la misma pantalla de Administración de Soluciones Parenterales para el comienzo de su administración y registro.

## **Otras Opciones**

Es posible además:

- Agregar notas de enfermería para agregar detalles u observaciones.
- Usuario: Auditoría para identificación del usuario que realizó la acción.

Para efectuar cualquiera de éstas acciones, proceder de la siguiente manera:

- a) Seleccionar la celda correspondiente al suero haciendo clic con el botón derecho del Mouse.
- b) Seleccionar la opción requerida.

Para salir de esta ventana hacer clic en el botón Salir ( 🖺 )